# **Network Function Setting for VC-A20P**

This model supports video/audio streaming and control via network connection. Please follow the steps to enable respective function settings.

#### 1. Connecting with network cable

#### 2. Enable OSD to change network setting

| 1st Level<br>Items | 2nd Level<br>Items | Setting         | Description                                                                                                    |
|--------------------|--------------------|-----------------|----------------------------------------------------------------------------------------------------|
| Ethernet           | DHCP               | ON/ <u>OFF</u>  | Enable/Disable DHCP setting using left and right arrow keys and press [ENTER] to apply setting.                                             |
|                    | IP Address         | 192.168.100.150 | Press [ENTER] to modify the items; select the item to be modified using left and right arrow keys, and modify the value using numeric keys. |
|                    | Subnet Mask        | 255.255.255.0   | Press [ENTER] to modify the items; select the item to be modified using left and right arrow keys, and modify the value using numeric keys. |
|                    | Gateway            | 192.168.100.1   | Press [ENTER] to modify the items; select the item to be modified using left and right arrow keys, and modify the value using numeric keys. |

#### 3. Open the browser to log in

3.1 Enter IP address in the address bar (default IP: 192.168.100.150). Username: admin

Password: 9999

- <Remark> 1. "Web Plugin" must be installed before the first use. Please install the program after downloading according to instructions on the screen (as shown in the following figure).
  - 2. Please login the computer as Administrator to install it.

# Installation Guide

The "WebPlugin" file will be downloaded automatically in 7 seconds...

Step:

• 1.Before you begin, close your web browser (i.e. Internet Explorer, Firefox, Chrome, etc.) first.

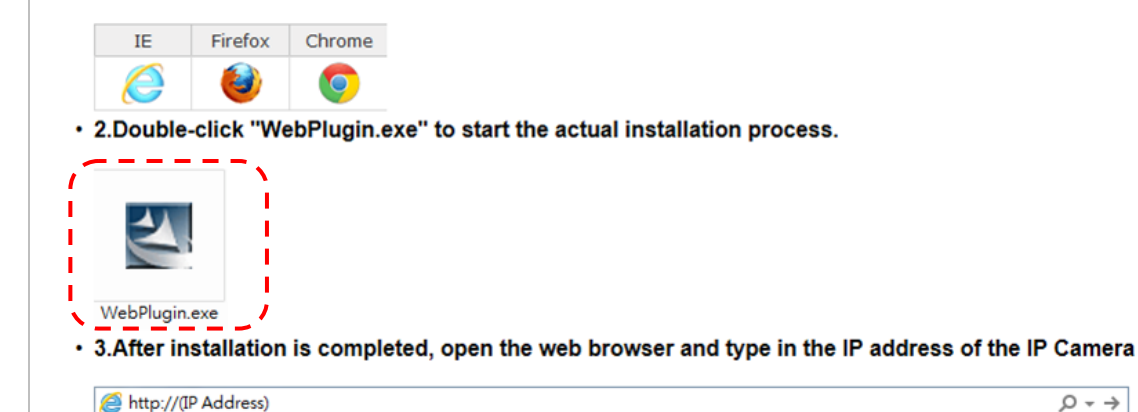

3.2 Real-time image appears upon successful login.

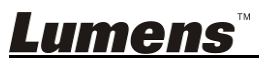

,0 + →

#### 4. Web Page and Function Description

4.1 Login Page

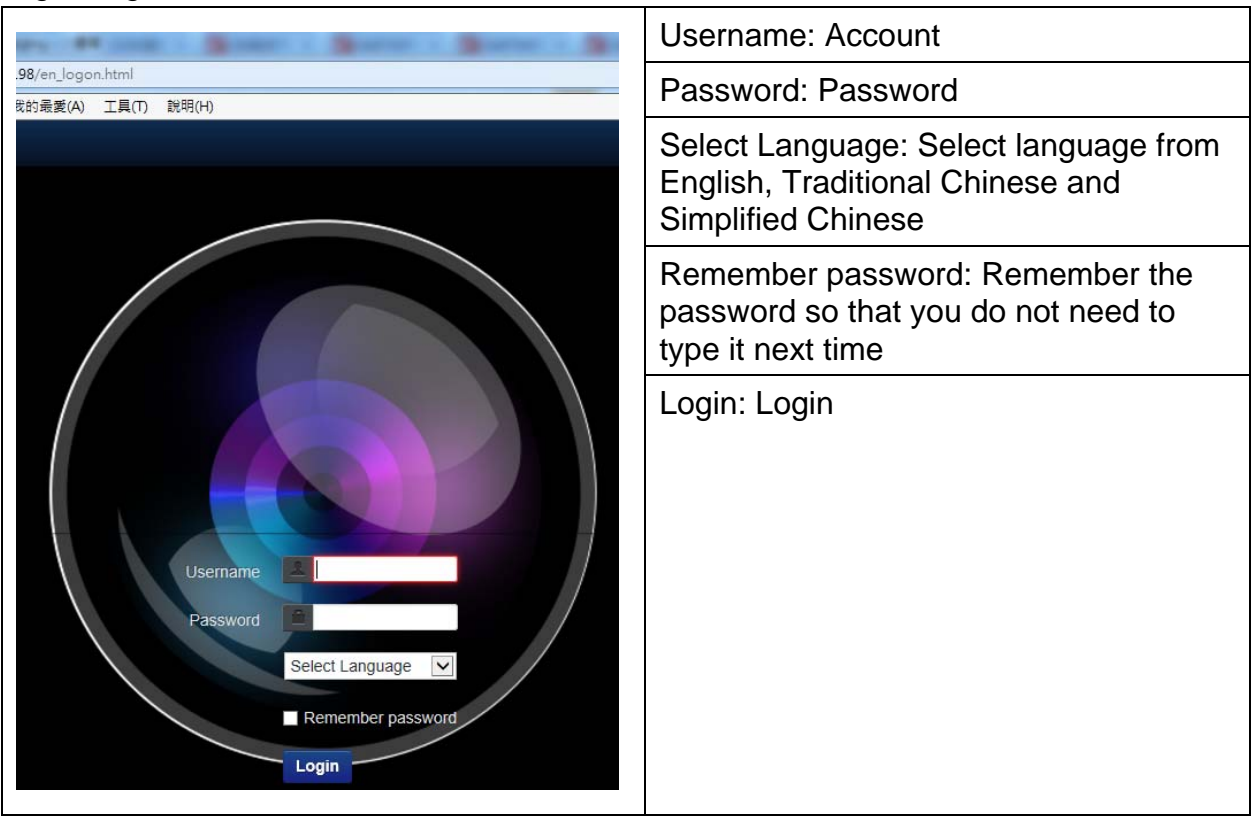

#### 4.2 Preview Page

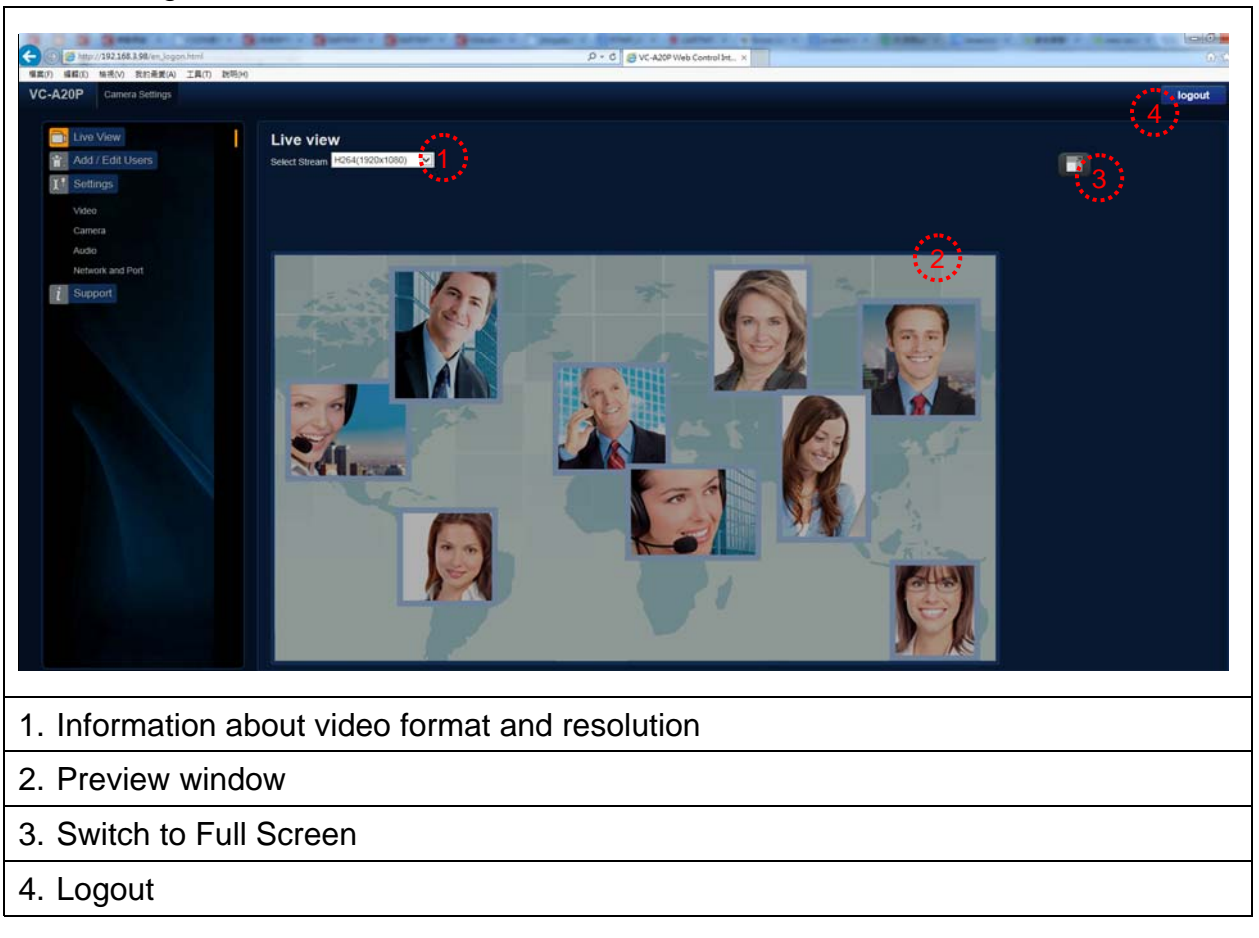

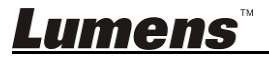

#### 4.3 Account management page

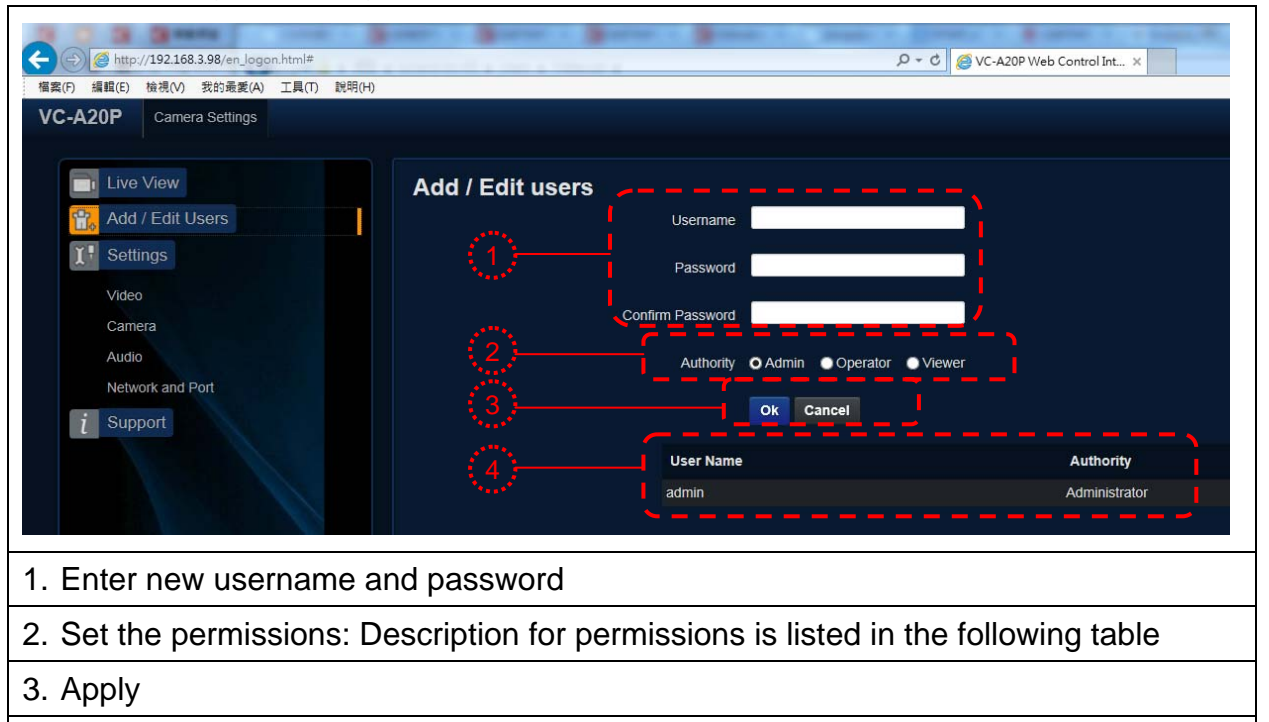

4. List of accounts

<Remark> User Permissions

| User Type                | Admin | Operator | Viewer |
|--------------------------|-------|----------|--------|
| View images              | Y     | Y        | Y      |
| Settings                 | Y     | Y        | Ν      |
| User accounts management | Y     | Ν        | Ν      |

#### 4.4 Setting - Image Setting

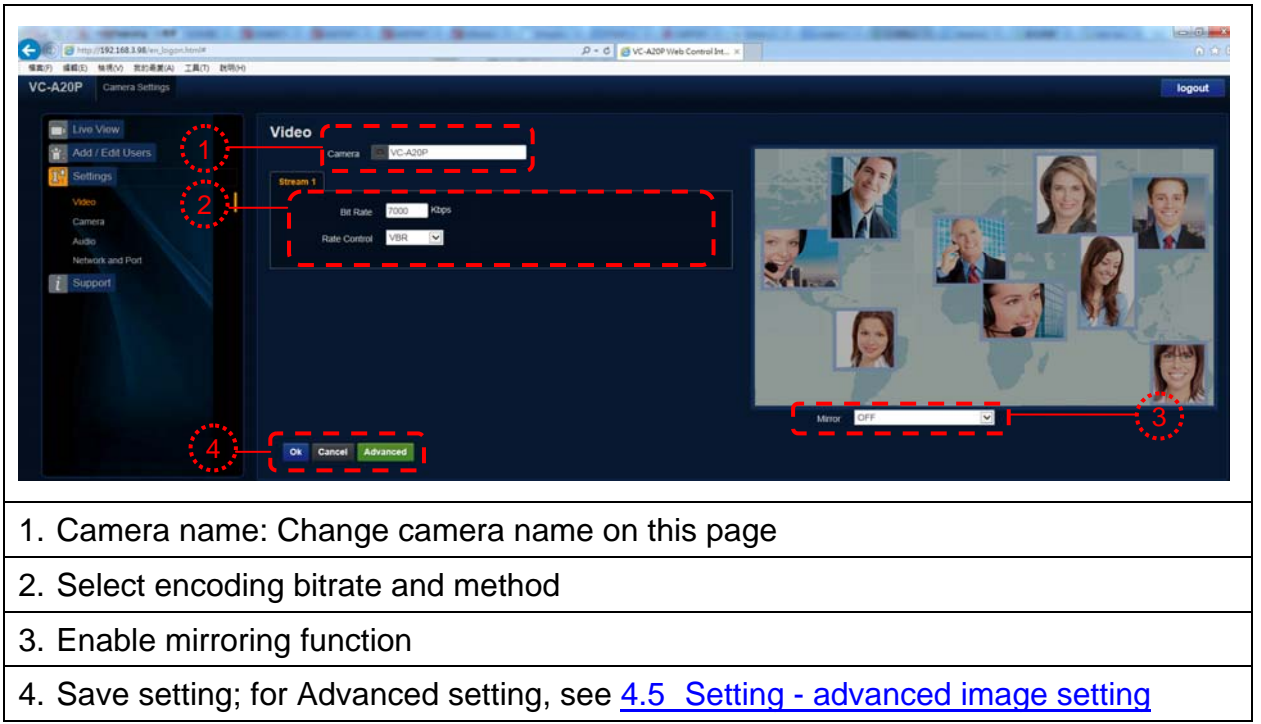

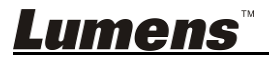

#### 4.5 Setting - Advanced Image Setting

| VC-A20P Camera Settings                                                                                                    |                                                                                                    |  |  |  |
|----------------------------------------------------------------------------------------------------|----------------------------------------------------------------------------------------------------|--|--|--|
| Ive View   Add / Edit Users   Settings   Video   Camera   Audio   Date / Time   Network and Port   Support                                                                                                    | Video > Advanced         Camera       VC-A20P         Stream 1         Force I Frame       2         Encode Preset       HIGH QUALITY         3 |  |  |  |
| 1. Name of current camera                                                                                                    |                                                                                                    |  |  |  |
| 2. Force I Frame : By checking this box, it will enable that particular stream to insert IDR frame at that instant. Once IDR frame is inserted, this flag has no significance. In GUI, this will show as checked if selected to show the user the last setting. |                                                                                                    |  |  |  |
| 3. Encode Preset :                                                                                                    |                                                                                                    |  |  |  |
| Auto: This will automatically set the value base<br>performance and quality (for 60fps mode<br>mode, this will select HIGH_QUALITY n                                                                                                    | ed on the codec combo used for best tradeoff with<br>e, this will select HIGH_SPEED mode and for 30fps<br>node)                                 |  |  |  |
| HIGH_SPEED: This will put the codec to HIGF                                                                                                    | I_SPEED preset which will achieve 60 fps encoding                                                                                               |  |  |  |
| HIGH_QUALITY: This will put the codec to HIC                                                                                                    | GH_QUALITY preset for higher video quality                                                                                                    |  |  |  |
| <b>SVC:</b> This will enable SVC mode of encoding venabled for different frame rate.                                                                                                    | with RTSP streaming on ports 8601, 8602, 8603, 8604                                                                                             |  |  |  |

## 4.6 Setting - camera

| Live View<br>Add / Edit Users<br>Settings<br>Video<br>Camera<br>Audio<br>Date / Time<br>Network and Port<br>Support | Camera<br>Camera<br>Camera<br>Camera<br>Camera<br>Camera<br>Condition<br>Brightness<br>Contrast<br>Contrast<br>Contrast<br>Back Light<br>O Off<br>On<br>Compensation<br>Ok<br>Cancel |  |  |  |  |
|----------------------------------------------------------------------------------------------------|----------------------------------------------------------------------------------------------------|--|--|--|--|
| 1. Name of current camera                                                                                           |                                                                                                    |  |  |  |  |
| 2. Adjust camera brightness / contrast / saturation / sharpness / backlight compensation, etc.                      |                                                                                                    |  |  |  |  |

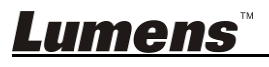

#### 4.7 Setting - network setting

| Live View     Add / Edit Users     Voso     Carnera   Audio   Network   Audio   Network   Default Gateway   100   Default Gateway   100   Network   100   Network   100   Network   100   Network   100   Network   100   100   100   100   100   100   100   100   100   100   100   100   100   100   100   100   100   100   100   100   100   100   100   100   100   100   100   100   100   100   100   100   100   100   100   100   100   100   100   100   100   100   100   100   100   100   100   100   100   100   100   100   100   100   100   100   100   100   100   100 |       |
|----------------------------------------------------------------------------------------------------|-------|
| 1. Name of current connected camera                                                                                                    |       |
| <ol> <li>Network address of camera: When DHCP of VC Camera is disabled, modification<br/>allowed; for setting of DHCP, see <u>2. Enable OSD to change network setting</u></li> </ol>                                                                                                    | on is |
| 3. Set Multicast:                                                                                                    |       |
| <remark> It is suggested to enable Multicast when the number of users online watching the live image simultaneously is more than 4.</remark>                                                                                                    |       |
| 4. Set RTMP : Please refer to the setting of RTMP server to set the RTMP link.                                                                                                    |       |
| <ol> <li>Set HTTP port. The default Port number is 80</li> <li><remark> The modification is allowed when the DHCP of VC Camera is disable</remark></li> </ol>                                                                                                    | ə.    |

## 4.8 RTMP Connection

1. Route rtmp://FMS URL/Stream

EX: rtmp://192.168.3.103/live/streamer

<Remark> For route, please follow the setting of RTMP server.

## 4.9 RTSP connection address: rtsp://VC IP Address:Port/h264

1. **H264** : <u>rtsp://192.168.100.150:8557/h264</u>

<Remark> For IP Address (192.168.100.150), please modify it following actual setting of the camera in use.

- 4.10 SVC connection address: rtsp://VC IP Address:Port/h264
  - 1. 60 fps : <u>rtsp://192.168.100.150: 8557/h264</u>
  - 2. **30 fps** : <u>rtsp://192.168.100.150: 8601/h264</u>
  - 3. **15 fps** : <u>rtsp://192.168.100.150</u>: 8602/h264
  - 4. **7 fps** : <u>rtsp://192.168.100.150: 8603/h264</u>
  - 5. **3 fps** : <u>rtsp://192.168.100.150: 8604/h264</u>

<Remark> For IP Address (192.168.100.150), please modify it following actual setting of the model in use.

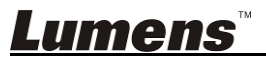